Lilly

# How to Reset your Lilly Password

If your Lilly password is not working, follow these steps to get back into your account:

- 1. Open a web browser and access https://sspr.lilly.com.
- 2. Select My Password Doesn't Work.
- 3. To recover your account, enter your Lilly email address and the characters in the picture displayed on your screen. Then select **Next**.

| Lilly                                                                                                    |  |  |
|----------------------------------------------------------------------------------------------------|--|--|
| Get back into your account                                                                                          |  |  |
| Who are you?                                                                                                    |  |  |
| To recover your account, begin by entering your email or username and the characters in the picture or audio below. |  |  |
| Email or Username: *<br>eli.lilly@lilly.com<br>Example: user@contoso.onmicrosoft.com or user@contoso.com            |  |  |
| SALE I                                                                                                    |  |  |
| 4WXdJp *example                                                                                                    |  |  |
| Next Cancel                                                                                                    |  |  |

4. Select the appropriate option that reflects why you are having trouble signing in: **I forgot my password**, or **I know my password**, **but still can't log in** and select **Next**.

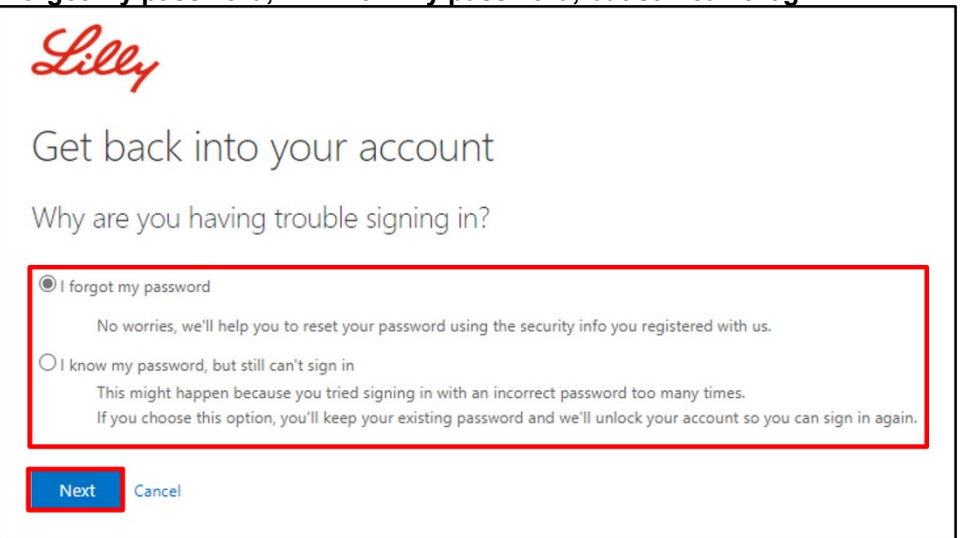

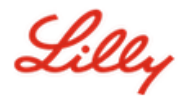

#### Verification Step 1

- 5. Select the contact method you wish to use for verification (e.g., **Text my mobile phone**, **Call my mobile phone**, **Answer my security questions**, **Approve a notification on my authenticator app**, or **Enter a code from my authenticator app**).
- 6. Based on the method selected you will be prompted to provide the necessary information (e.g., phone number, answers to security questions).

#### **Verification Step 2**

- 7. Choose the second contact method you wish to use for verification (e.g., **Text my mobile phone**, **Call my mobile phone**, **Answer my security questions**).
- 8. Based on the method selected you will be prompted to provide the necessary information (e.g., phone number, answers to security questions)

### Choose a new password

9. Enter new password ensuring your new one meets Lilly <u>password guidance</u>, Confirm new password, and then select Finish.

| Lilly                   |                                               |
|-------------------------|-----------------------------------------------|
| Get back int            | o your account                                |
| verification step 1 V > | verification step 2 V > choose a new password |
| * Enter new password:   |                                               |
|                         | ۹                                             |
| * Confirm new password: |                                               |
|                         | (p)                                           |
| Finish Cancel           |                                               |

10. You will receive a "Your password has been reset" onscreen message once successfully reset. You will also receive an email from Microsoft on behalf of Eli Lilly and Company.

| Lilly                                                                               |                                                                                                    |
|-------------------------------------------------------------------------------------|----------------------------------------------------------------------------------------------------|
| Get back into yo<br>Your password has                                               | ur account<br>been reset                                                                                                    |
| Your Eli Lilly and Company password h                                               | as been reset                                                                                                    |
| Microsoft on behalf of Eli Lilly and Comp<br>To<br>Retention Policy Inbox (60 days) | pany <msonlineservicesteam@microsoftonline.com><br/>Expires 4/16/2022</msonlineservicesteam@microsoftonline.com>                            |
|                                                                                     | Password reset notification                                                                                                    |
|                                                                                     | The password on your account has recently been reset. If you performed this password reset, then this message is for your information only. |
|                                                                                     | • User ID: eli.lilly@lilly.com                                                                                                    |
|                                                                                     | If you are not sure you or your administrator performed this password reset, then you should contact your administrator immediately.        |
|                                                                                     | Remember: Make sure you update all of your devices (phones, tablets, and PCs) with your new password!                                       |
|                                                                                     | Sincerely,<br>Eli Lilly and Company                                                                                                    |
|                                                                                     | This message was sent from an unmonitored enail address. Reset do not reply to this message.                                                |

## ADDITIONAL ASSISTANCE

Please review these <u>Frequently Asked Questions</u> and/or <u>Job Aids</u> for assistance. If you don't see your question addressed, we encourage you to post it to the <u>Adopting Identity Services community on</u> <u>Yammer</u>.

For technical assistance not addressed in the FAQs or Job Aids, please contact your local IT Service Desk to open an incident and have it assigned to the **MFA-SUPP-GLB** queue.